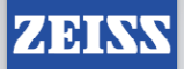

### SETUP OF AUTORUN FOR MULTIPLE USERS

### **BEFORE YOU BEGIN:**

Complete the setup of your Autorun user interface. Save your Autorun interface with a name you will remember. The entire "operator-proofing" of your Autorun interface will be completed in 3 steps: <u>Setup of New Users</u>, <u>Setting User Privileges</u>, and <u>Configuring Autorun to Boot Automatically at Login</u>.

Note: This procedure will work for all versions 4.2 and older – some steps below are not needed in 4.2, but are necessary in older versions of Calypso.

#### **SETUP OF NEW USERS:**

From the Autorun user interface (LOGGED IN AS MASTER):

1) Choose CONFIGURATION>USER>CHANGE USER

| 🛞 Automatic Run                                 |                         |                       |
|-------------------------------------------------|-------------------------|-----------------------|
| File Configuration Edit Desk Measurement Stylus | system Navigation Tools |                       |
| CMM<br>Measurement No Name                      |                         | 5/11/2006 12:04:57 pn |
| View User Change User Privileges                |                         |                       |

- > Type the name of the new user in the dropdown menu provided
- Press ENTER key on keyboard
- > Click ADD Button in System Setup window
- OK out of the System Setup window

| Sustan Sat Lin                    |                                  |
|-----------------------------------|----------------------------------|
| File Menus Help                   |                                  |
| User                              | ů                                |
| User<br>New User's Name Here      | Administration<br>Privileges     |
| is the logged User                | Delete AutoRun rights<br>Profile |
| 1                                 | Rename                           |
| 3                                 | Switch to                        |
| -Start procedure                  |                                  |
| Auto log-in should occur followin | g system start                   |
| Master King                       |                                  |
|                                   | OK Cancel Apply                  |

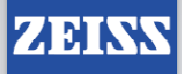

#### 2) Choose CONFIGURATION>USER>CHANGE USER

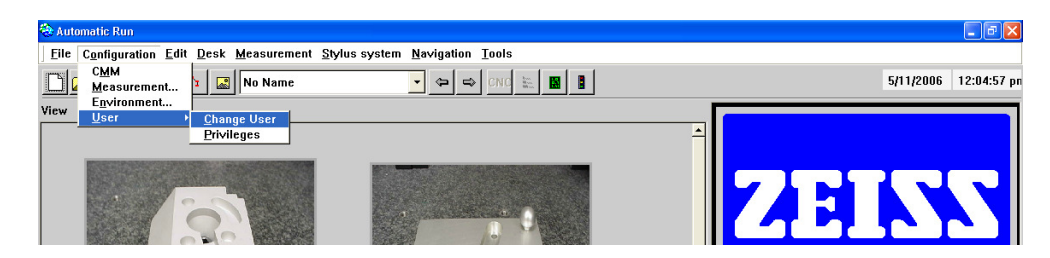

- Click the TAB at the bottom of the window for the newly user
- Click SWITCH TO button

| 19990                             |                                  |
|-----------------------------------|----------------------------------|
| System Set Up                     |                                  |
| File Menus Help                   |                                  |
| User                              | ü                                |
| User<br>New User's Name Here      | Add Privileges                   |
| ☐ is the logged User              | Delete AutoRun rights<br>Profile |
|                                   | Rename                           |
| 1                                 | Switch to                        |
| - Start procedure                 |                                  |
| Auto log-in should occur followin | ig system start                  |
| Master King                       | e                                |
|                                   | OK Cancel Apply                  |

- > OK all messages that pop up as you log in the first time as this user.
- > OK out of the System Setup window.

3) Choose CONFIGURATION>USER>CHANGE USER

- > Click the TAB at the bottom of the window for the Master
- Click the SWITCH TO button
- > Log in as the Master
- > OK out of the System Setup Window

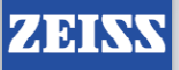

### SETTING USER PRIVLEDGES:

From Autorun user interface (LOGGED IN AS MASTER):

1) Choose CONFIGURATION>USER>PRIVLEDGES

| 😂 Automatic Run                                   |                                               |                      |
|---------------------------------------------------|-----------------------------------------------|----------------------|
| <u>File</u> Configuration Edit Desk Measurement S | lylus system <u>N</u> avigation <u>T</u> ools |                      |
| CMM<br>Measurement No Name                        |                                               | 5/11/2006 12:22:31 p |
| View User Change User                             |                                               |                      |
| <u>Privileges</u>                                 | 1                                             |                      |
|                                                   |                                               |                      |

Click the New User's name on the left in the User Rights window

| 🕙 User rights        |                                         |          |    |
|----------------------|-----------------------------------------|----------|----|
| 6                    | Privileges                              | Status   | -  |
| King                 | Delete Desk                             |          |    |
| New User's Name Here | New Measurement Plan                    |          |    |
|                      | New Pallet                              |          |    |
|                      | Define Pallet Run Parameters:           |          |    |
|                      | Define Pallet Parameters:               |          |    |
|                      | Define Loop in Pallet:                  |          |    |
|                      | Add Meas. Plan to Pallet                |          |    |
|                      | New Desk Link:                          |          |    |
|                      | Define Sequence:                        |          |    |
|                      | Start/Stop Measurement                  | <b>.</b> |    |
|                      | Define keywords:                        |          |    |
|                      | Open search window:                     |          |    |
|                      | Disable workdesk if search dialog open: |          |    |
|                      | Display Alignment:                      |          |    |
|                      | Disnlay Ston Linht                      | Г        |    |
|                      |                                         |          |    |
| Apply                | Reset                                   | OK Cano  | el |

- Click Checkbox "ON" for whatever privileges you want the user to have. NOTE: You MUST allow START/STOP Measurement
- OK out of the User Rights Window
- 2) Choose CONFIGURATION>USER>CHANGE USER
  - > Click the TAB at the bottom of the window for the New User
  - Click the SWITCH TO button
  - Log in as the New User
  - OK out of the System Setup Window
- 3) To test, try to add new icons, close Autorun, move icons, change measurement parameters, etc. to show that the user privileges work to your satisfaction.

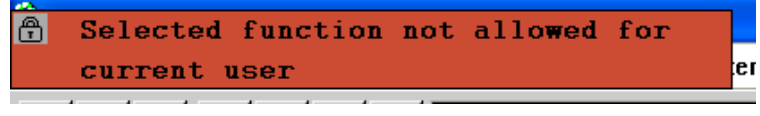

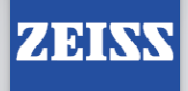

### CONFIGURING AUTORUN TO BOOT AUTOMATICALLY AT LOGIN:

From a BLANK Calypso Workdesk (LOGGED IN AS MASTER):

1) Choose EXTRAS>WORKROOM>USER

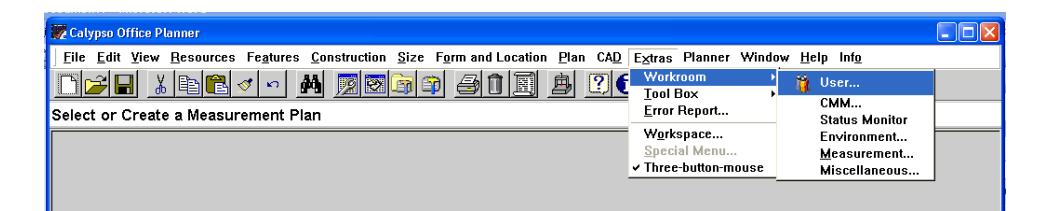

- > Click the TAB at the bottom of the window for the New User
- Click the SWITCH TO button
- Log in as the New User
- OK out of the System Setup window
- 2) Choose EXTRAS>WORKROOM>ENVIRONMENT
  - Click START WITH AUTORUN
  - Click OPEN AN AUTORUN FILE
  - Click OPEN PLAN NAMED BELOW
  - > Click the BROWSE button and choose the filename of your Autorun \*.arn file
  - OK out of the System Setup window

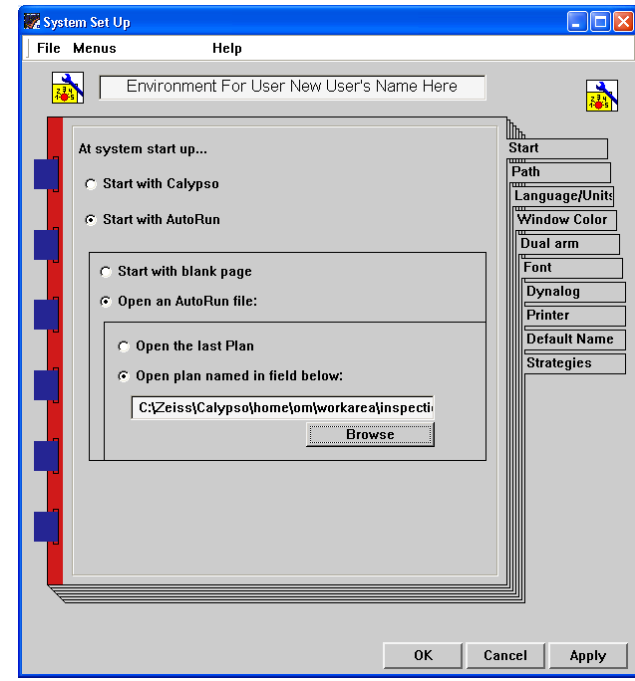

3) Exit Calypso completely and log in as the new user – Calypso will always start automatically with the selected Autorun user interface when the new user logs in.